## WSL

Windows Terminal

wsl

wsl - v

| C:\Users\>wsl -v                                                 |
|------------------------------------------------------------------|
| WSL version: 2.1.5.0                                             |
| Kernel version: 5.15.146.1-2                                     |
| WSLg version: 1.0.60                                             |
| MSRDC version: 1.2.5105                                          |
| Direct3D version: 1.611.1-81528511                               |
| DXCore version: 10.0.25131.1002-220531-1700.rs-onecore-base2-hyp |
| Windows version: 10.0.19045.4170                                 |
|                                                                  |

| WSL | WSL version 2.1.5.0 | ( | 04/2024) |
|-----|---------------------|---|----------|
| WSL |                     |   | WSL      |
|     |                     |   |          |

wsl --update

C:\Users\**\_\_\_\_**>wsl --update Checking for updates. The most recent version of Windows Subsystem for Linux is already installed.

WSL

Revision #3 Created 2 April 2024 06:46:51 by Admin Updated 2 April 2024 09:39:41 by Admin